# Беркут-ЕТL

# Устройство образования шлейфа в сетях Ethernet/Gigabit Ethernet

Руководство по эксплуатации и паспорт Версия 1.0.8, 2009

Метротек

#### © Метротек, 2006—2009

Никакая часть настоящего документа не может быть воспроизведена, передана, преобразована, помещена в информационную систему или переведена на другой язык без письменного разрешения производителя. Производитель оставляет за собой право без дополнительного уведомления вносить не влияющие на работоспособность устройства **Беркут-ETL** изменения в аппаратную часть прибора или программное обеспечение, а также в настоящее Руководство по эксплуатации.

# Оглавление

| 1        | Введение                |                                              |    |  |
|----------|-------------------------|----------------------------------------------|----|--|
|          | 1.1                     | Общие сведения                               | 5  |  |
| <b>2</b> | Ког                     | иплектация                                   | 7  |  |
| 3        | Описание устройства     |                                              |    |  |
|          | 3.1                     | Внешний вид                                  | 9  |  |
|          | 3.2                     | Внешние разъёмы                              | 11 |  |
|          | 3.3                     | Включение/выключение устройства              | 11 |  |
| 4        | Шлейф (Loopback) 1      |                                              |    |  |
|          | 4.1                     | Настройка шлейфа                             | 15 |  |
| 5        | Удалённое управление 1' |                                              |    |  |
|          | 5.1                     | Управление и настройка по протоколу TELNET   | 17 |  |
|          | 5.2                     | OAM                                          | 18 |  |
|          | 5.3                     | ЕТ-обнаружение                               | 19 |  |
|          | 5.4                     | Обновление версий ПО                         | 20 |  |
|          |                         | 5.4.1 Подготовка устройства к обновлению ПО  | 20 |  |
|          |                         | 5.4.2 Настройка ПК для обновления ПО прибора | 21 |  |
| 6        | Уст                     | ранение неисправностей                       | 23 |  |
|          |                         |                                              |    |  |

# ПАСПОРТ

 $\mathbf{25}$ 

## 1. Введение

#### 1.1 Общие сведения

Устройство **Беркут-ЕТL** предназначено для организации шлейфа на физическом, канальном, сетевом и транспортном уровнях модели OSI в сетях IP/Ethernet. Трафик, поступающий на **Беркут-ETL**, перенаправляется обратно с возможностью перестановки как MAC/IP-адресов, так и номеров TCP/UDP-портов отправителя и получателя данных.

Выбор уровня шлейфа в устройстве **Беркут-ЕТL** осуществляется при нажатии на кнопку L (перебором), с помощью протокола ОАМ или функции ET-обнаружение.

# 2. Комплектация

Таблица 2.1. Комплектация

| Наименование                          | Кол-во |
|---------------------------------------|--------|
| Устройство Беркут-ЕТL                 | 1      |
| Блок питания GS06E (9 B; 0,3 A)       | 1      |
| Руководство по эксплуатации и паспорт | 1      |
| Упаковка                              | 1      |

## 3. Описание устройства

## 3.1 Внешний вид

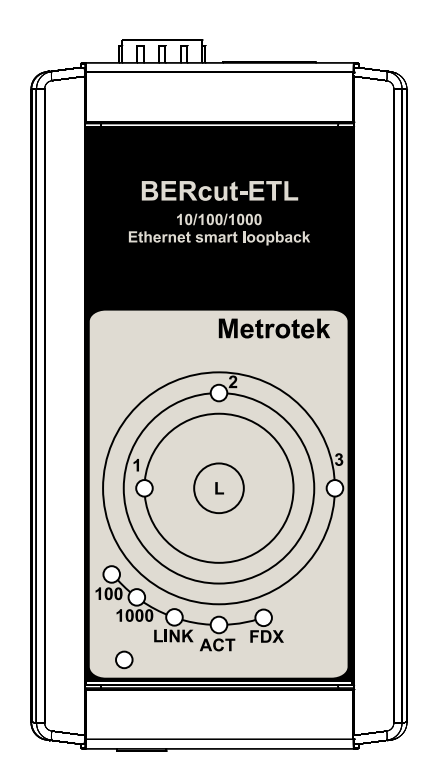

Рис. 3.1. Внешний вид устройства Беркут-ЕТL

#### Светодиодные индикаторы

Индикаторы расположены на лицевой панели устройства и отображают текущий уровень режима «Шлейф», состояние Ethernet-соединения и подключения к источнику питания.

Индикаторы уровня шлейфа

- 1 шлейф 1-го уровня;
- 2 шлейф 2-го уровня;
- **3** шлейф 3-го уровня;
- **1**+**3** шлейф 4-го уровня.

Более подробную информацию см. в разделе 4, с. 13.

Индикаторы скорости

| Скорость    | Описание                                                            |
|-------------|---------------------------------------------------------------------|
| 10 Мбит/с   | одновременно подсвечены зелёным<br>цветом индикаторы «100» и «1000» |
| 100 Мбит/с  | подсвечен зелёным цветом<br>индикатор «100»                         |
| 1000 Мбит/с | подсвечен зелёным цветом<br>индикатор «1000»                        |

Таблица 3.1. Описание светодиодов скорости

Индикаторы состояния

- LINK -состояние соединения:
  - зелёный соединение на физическом уровне установлено;
  - не горит соединения нет.
- **АСТ** активность приёма/передачи данных:
  - зелёный идёт приём/передача данных;
  - не горит приём/передача данных не осуществляется.
- **FDX** состояние режима Ethernet-соединения:
  - зелёный установлено соединение в режиме дуплекса (fullduplex);
  - не горит установлено соединение в режиме полудуплекса (half-duplex).
- **Power** внешнее питание (расположен в нижснем левом углу лицевой панели):
  - зелёный подключён внешний источник питания;
  - красный неисправность устройства.

- при нажатии на клавишу управления режимами шлейфа L происходит переключение между режимами шлейфа 1, 2, 3, 4 и «выключен».

#### 3.2 Внешние разъёмы

Расположение внешних разъёмов на верхней и нижней панелях корпуса устройства показано на рисунке 3.2.

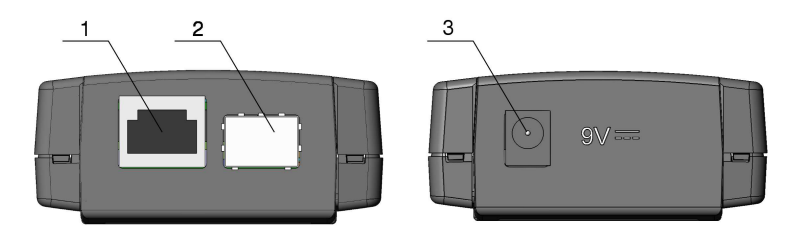

Рис. 3.2. Расположение внешних разъёмов

Назначение разъёмов и подключаемые к ним устройства или кабели приведены в таблице 3.2.

Таблица 3.2. Описание разъёмов устройства

|   | Назначение разъёма                    | Подключаемое          |
|---|---------------------------------------|-----------------------|
|   |                                       | устройство или кабель |
| 1 | Разъём RJ-45 для подключения к сети   | Kaбель Ethernet       |
| 2 | Разъём для подключения SFP-модуля     | SFP-модуль            |
| 3 | Разъём для подключения внешнего блока | Блок питания          |
|   | питания                               |                       |

## 3.3 Включение/выключение устройства

- 1. Для питания устройства используется блок питания 9 В, входящий в комплект поставки.
- При подключении блока питания устройство будет готово к работе после того, как на 1 с одновременно загорятся все индикаторы на лицевой панели и установится постоянная зелёная подсветка индикатора LINK.
- 3. Для проведения анализа необходимо подключить устройство к тестируемой сети.
- 4. Для выключения устройства необходимо отсоединить его от блока питания.

**Примечание:** для восстановления заводских настроек необходимо подключить устройство к блоку питания, нажать и удерживать кноп-

#### Беркут-ЕТІ. Руководство по эксплуатации

ку выбора уровня шлейфа (L) в течение 5 с. При этом на 1 с одновременно загораются три светодиодных индикатора уровня шлейфа.

# 4. Шлейф (Loopback)

Устройство **Беркут-ЕТL** предназначено для образования шлейфа 1-го, 2-го, 3-го или 4-го уровня, в результате чего осуществляется перенаправление трафика<sup>1</sup>, поступающего на **Беркут-ЕТL** от тестирующего прибора.

• На физическом уровне (L1) весь входящий трафик, включая повреждённые пакеты<sup>2</sup>, перенаправляется обратно без изменений.

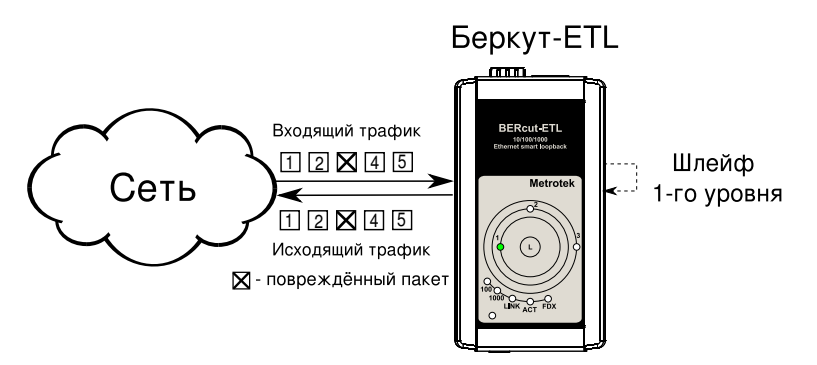

Рис. 4.1. Подключение шлейфа 1-го уровня

• На канальном уровне (L2) входящий трафик, не содержащий повреждённых пакетов, перенаправляется обратно, при этом меняются местами MAC-адреса отправителя и получателя<sup>3</sup>.

<sup>&</sup>lt;sup>1</sup>Существует возможность передачи кадров размером 1518–9600 байт (Jumbo-кадров).

 $<sup>^2\</sup>Pi$ акеты с повреждённым заголовком, неверной контрольной суммой (CRC), превышенным значением поля данных.

 $<sup>^{3}</sup>$ См. примечание на с. 15.

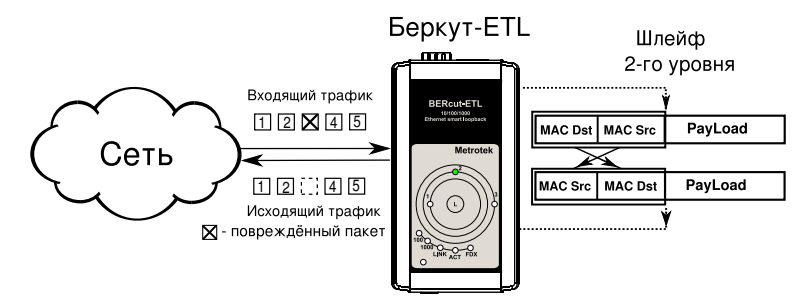

Рис. 4.2. Подключение шлейфа 2-го уровня

На схеме введены следующие обозначения:

- MAC Dst MAC-адрес Беркут-ETL;
- MAC Src MAC-адрес отправителя;
- IP Dst IP-адрес получателя;
- IP Src IP-адрес отправителя;
- TCP/UDP Dst номер TCP/UDP-порта получателя;
- TCP/UDP Src номер TCP/UDP-порта отправителя.
- На сетевом уровне (L3) входящий трафик перенаправляется обратно (без повреждённых пакетов), при этом, помимо перестановки МАС-адресов, меняются местами IP-адреса отправителя и получателя<sup>4</sup>.

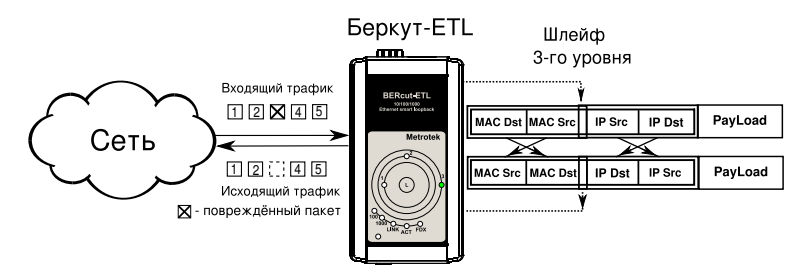

Рис. 4.3. Подключение шлейфа 3-го уровня

• На **транспортном уровне (L4)** входящий трафик перенаправляется обратно (без повреждённых пакетов), при этом, помимо перестановки МАС- и IP-адресов, меняются местами номера TCP/UDPпортов отправителя и получателя.

 $<sup>^{4}</sup>$ См. примечание на с. 15.

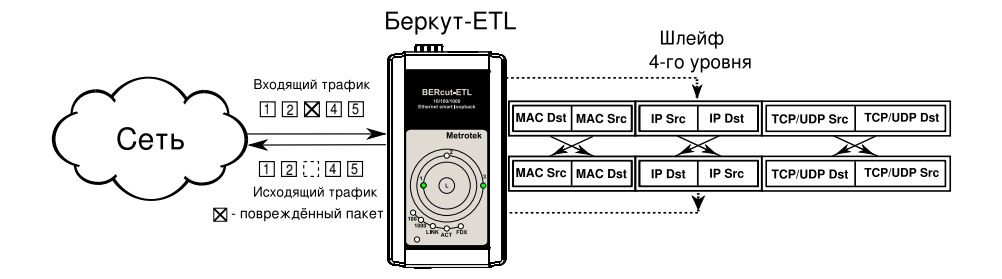

Рис. 4.4. Подключение шлейфа 4-го уровня

**Примечание:** для шлейфа канального (L2), сетевого (L3) и транспортного (L4) уровней пакеты с одинаковыми MAC Dst и MAC Src, содержащиеся во входящем трафике, не перенаправляются. На указанных уровнях шлейфа перенаправляются только те приходящие пакеты, у которых в качестве MAC Dst указан MAC-адрес **Беркут-ETL**.

## 4.1 Настройка шлейфа

Для простой настройки шлейфа необходимо подключить устройство **Беркут-ETL** к сети Ethernet и выбрать уровень шлейфа с помощью кнопки **L**. Дополнительные параметры (IP-адрес<sup>5</sup>, MAC-адрес и пр.) настраиваются в режиме удалённого управления (см. раздел 5 настоящего руководства).

<sup>&</sup>lt;sup>5</sup>IP-адрес прибора по умолчанию — 192.168.1.1.

### 5.1 Управление и настройка по протоколу TELNET

Telnet — протокол для доступа к удалённому сетевому устройству. С помощью команд, представленных в таблицах 5.1 и 5.2, выполняется настройка и просмотр параметров устройства.

Управление устройством **Беркут-ETL**<sup>1</sup> по протоколу Telnet осуществляется через Ethernet-интерфейсы при непосредственном подключении или при подключении через сеть.

IP-адрес прибора по умолчанию — 192.168.1.1.

Имя пользователя — admin, пароль по умолчанию<sup>2</sup> — admin.

| Команда                  | Информация, выводимая в консоль, или<br>действие |
|--------------------------|--------------------------------------------------|
| show version             | версии ПО                                        |
| show link                | состояние соединения                             |
| show ip address          | IP-адрес интерфейса                              |
| show ip netmask          | маска подсети интерфейса                         |
| show ip gateway          | IP-адрес шлюза                                   |
| show gbe speed           | скорость соединения для Ethernet-интерфейса      |
| show gbe autonegotiation | состояние автосогласования Ethernet-интерфейса   |
| show gbe mac             | MAC-адрес Ethernet-интерфейса                    |
| show oam mode            | состояние режима ОАМ                             |
| show oam discovery       | состояние обнаружения устройств по протоколу ОАМ |
| show tftp                | состояние tftp-сервера                           |
| show vlan mode           | состояние VLAN                                   |
| show vlan id             | отобразить VLAN ID                               |
| show vlan priority       | отобразить VLAN priority                         |
| reboot                   | перезагрузка устройства                          |
| configure                | переход в режим конфигурации                     |
| exit                     | завершение сеанса                                |
| help                     | список доступных команд                          |

Таблица 5.1. Команды удалённого управления (Telnet). Режим просмотра

<sup>1</sup>Режим «Шлейф» должен быть выключен.

<sup>2</sup>Существует возможность изменения пароля — см. команды в таблице 5.2, с. 18.

| Команда             | Действие                                                                                                    |  |
|---------------------|----------------------------------------------------------------------------------------------------|--|
| ip address          | установить IP-адрес интерфейса                                                                                  |  |
| ip netmask          | установить маску подсети интерфейса                                                                             |  |
| ip gateway          | установить IP-адрес шлюза                                                                                       |  |
| gbe mac             | установить MAC-адрес для Ethernet-интерфейса                                                                    |  |
| gbe speed           | установить скорость соединения для Ethernet-<br>интерфейса (возможные варианты: 10, 100, 1000, automatic $^3$ ) |  |
| gbe autonegotiation | настроить режим автосогласования (возможные вари-<br>анты: on, off)                                             |  |
| oam                 | установить режим OAM (возможные варианты: off, passive)                                                         |  |
| vlan mode           | установить режим VLAN (возможные варианты: on, off)                                                             |  |
| vlan id             | установить VLAN ID (задать число от 0 до 4095)                                                                  |  |
| vlan proirity       | установить VLAN priority (задать число от 0 до 7)                                                               |  |
| tftp                | управление tftp-сервером (возможные варианты: on, off)                                                          |  |
| password            | изменить пароль для доступа по протоколу TELNET                                                                 |  |
| save                | сохранить настройки; при этом новые настройки всту-<br>пят в силу после перезагрузки устройства                 |  |
| reboot              | перезагрузить устройство                                                                                        |  |
| exit                | выйти из режима конфигурации                                                                                    |  |
| help                | вывести список доступных команд                                                                                 |  |

Таблица 5.2. Команды удалённого управления (Telnet). Режим конфигурации

**Примечание:** параметры режима конфигурации вступают в силу после выполнения команд save и reboot (последовательно).

#### 5.2 OAM

ОАМ (Operations, Administration, and Maintenance — эксплуатация, администрирование и обслуживание) — протокол мониторинга состояния канала, функционирует на канальном уровне модели OSI. Для передачи информации между Ethernet-устройствами используются блоки данных протокола — OAMPDU. Оба устройства должны поддерживать стандарт IEEE 802.3ah и быть непосредственно соединены.

Важной функцией протокола ОАМ является возможность управления режимом «Шлейф» канального уровня (L2) на удалённом устройстве. Трафик, приходящий на устройство **Беркут-ETL**, будет перенаправлен обратно без замены MAC-адресов отправителя и получателя.

 $<sup>^{3}\</sup>Pi {\rm pu}$  установке режима скорости automatic настройка автосогласования принудительно устанавливается в autonegotiation on.

Возможные режимы ОАМ:

- Passive пассивный режим; в пассивном режиме Беркут-ETL не может инициировать включение режима «Шлейф», а только реагирует на команды включения/выключения шлейфа канального уровня (L2) от удалённого прибора;
- **Off** ОАМ отключён.

### 5.3 ЕТ-обнаружение

Устройство **Беркут-ЕТL** поддерживает функцию «ЕТ-обнаружение», позволяющую с помощью удалённого тестера-анализатора **Беркут-ЕТ** выключать или изменять режим «Шлейф» канального (**L2**), сетевого (**L3**) или транспортного (**L4**) уровня на приборе **Беркут-ЕТL**.

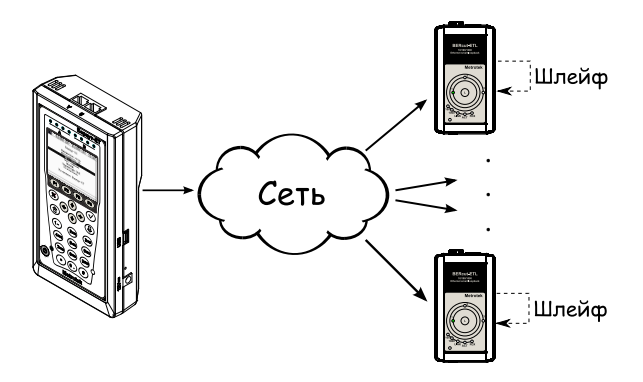

Рис. 5.1. Схема тестирования

В соответствии со схемой тестирования, можно *последовательно* включать режим «Шлейф» на нескольких устройствах **Беркут-ETL**.

**Примечание:** изменение режима «Шлейф» посредством функции «ЕТ-обнаружение» может осуществляться как при выключенном, так и при включённом режиме «Шлейф».

**Примечание:** передача данных осуществляется по протоколу UDP. Порт получателя — 32792. Порт отправителя — 32793.

## 5.4 Обновление версий ПО

Последние версии ПО для Беркут-ЕТL доступны в сети Интернет:

http://metrotek.spb.ru/files/b3etl/release/

**Примечание:** перед обновлением программных пакетов необходимо подключить прибор к внешнему источнику электропитания.

#### 5.4.1 Подготовка устройства к обновлению ПО

Обновление ПО устройства **Беркут-ETL** осуществляется с помощью протокола передачи файлов **TFTP**.

#### Для UNIX-подобных систем

Для подготовки прибора к обновлению ПО необходимо выполнить следующие действия.

- 1. Подсоединить прибор к сети.
- 2. Установить соединение с устройством по протоколу TELNET и ввести имя пользователя (*admin*) и пароль (*admin*).
- 3. Разрешить работу tftp-сервера, выполнив в режиме конфигурации (см. таблицы 5.1, с. 17, 5.2, с. 18) команду

tftp on

au@madboard: ~ - + × au@madboard:~\$ telnet 192.168.1.1 Trying 192.168.1.1... Connected to 192.168.1.1. Escape character is '^]'. Username: admin Password: \*\*\*\*\* BERcut-ETL Gigabit Ethernet Loopback. (C) 2008 STC Metrotek BERcut-ETL# configure 0K BERcut-ETL(config)# tftp on 0K BERcut-ETL(config)#

Рис. 5.2. Подготовка прибора к обновлению ПО

#### Для OC Windows

При подготовке прибора к обновлению ПО в ОС Windows необходимо войти в режим командной строки (Пуск  $\Rightarrow$  Выполнить  $\Rightarrow$  cmd) и осуществить ту же последовательность действий, что и для Unix-подобных систем.

#### 5.4.2 Настройка ПК для обновления ПО прибора

#### Для UNIX-подобных систем

1. Настроить tftp-клиент на ПК (выполнить в консоли команду tftp), подключённом к той же сети, что и прибор, для передачи данных в двоичном (binary) режиме командой

mode binary

2. Подключиться к прибору при помощи tftp-клиента командой

connect IP-адрес\_устройства

3. Загрузить на прибор файл с новой версией ПО командой

put <path-to-file>/etl\_x.x.x.bin

**Примечание:** вместо записи «etl\_x.x.x.bin» следует указать соответствующее имя файла (рис. 5.3).

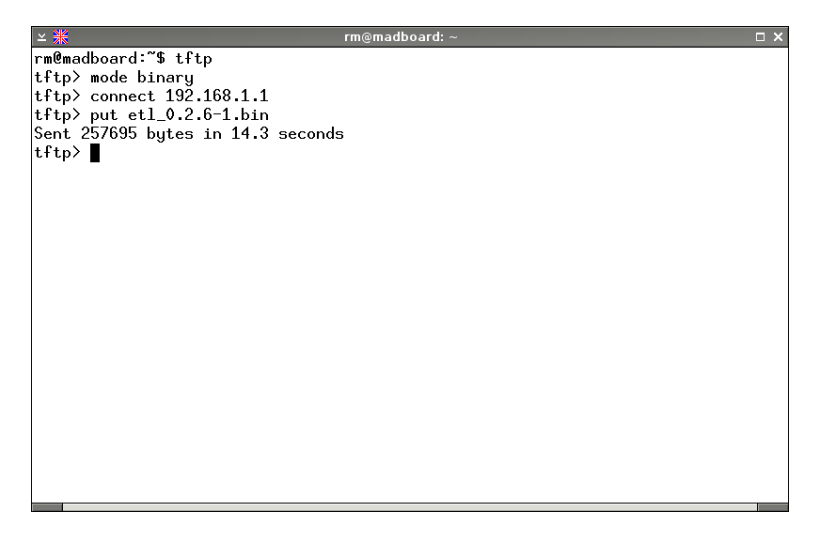

Рис. 5.3. Обновление ПО прибора для UNIX-подобных систем

#### Для OC Windows

В ОС Windows для обновления ПО прибора следует в консольном терминале ввести команду

```
tftp.exe -i IP-адрес_устройства put <path-to-file>\etl_x.x.x.bin
```

**Примечание:** вместо записи «etl\_x.x.x.bin» следует указать соответствующее имя файла (см. рис. 5.4).

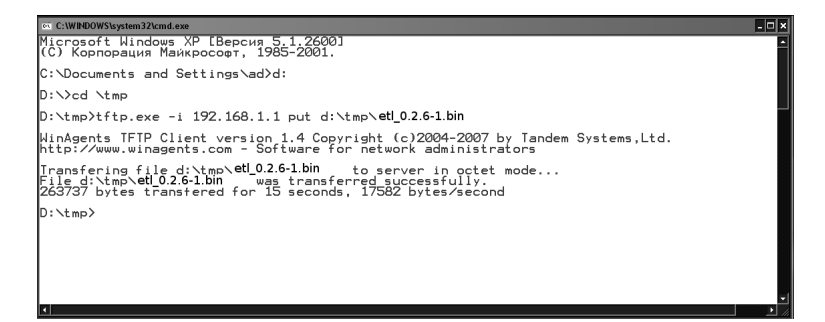

Рис. 5.4. Обновление ПО прибора для ОС Windows

По истечении нескольких секунд в терминале появится сообщение о результате выполнения команды.

После загрузки файла **Беркут-ETL** автоматически перезагрузится (восстановление системы займет около одной минуты), и затем будут использоваться обновлённые версии ПО.

#### Примечания

- Если предыдущая и новая версии ПО значительно отличаются, то настройки прибора могут измениться на заводские после обновления версии. Проверить текущие параметры можно с помощью команд удалённого управления, см. таблицу 5.1, с. 17.
- В случае неудачного обновления ПО функции устройства можно восстановить, удерживая при включении питания нажатой кнопку выбора уровня шлейфа в течение 5 с. Восстановление займёт около 1 мин.

# 6. Устранение неисправностей

| Характерные      | Возможная причина      | Метод устранения                         |
|------------------|------------------------|------------------------------------------|
| признаки         |                        |                                          |
| неисправно-      |                        |                                          |
| СТИ              |                        |                                          |
| Отсутствие       | Некорректное подклю-   | Проверить целостность подключаемого      |
| соединения (све- | чение кабеля к прибору | кабеля и снова подсоединить его к разъё- |
| тодиод LINK не   |                        | му до щелчка                             |
| загорается)      |                        |                                          |
|                  | Одновременное подклю-  | Использовать для работы только один из   |
|                  | чение кабелей к разъё- | разъёмов устройства                      |
|                  | мам RJ-45 и SFP        |                                          |
| Не удаётся уста- | Включён режим          | Выключить режим «Шлейф» с помо-          |
| новить соедине-  | «Шлейф»                | щью протокола ОАМ, функции ЕТ-           |
| ние по протоко-  |                        | обнаружения или нажатием клавиши ${f L}$ |
| лу TELNET        |                        | (перебором)                              |

# ΠΑСΠΟΡΤ

## 1. ОБЩИЕ СВЕДЕНИЯ

1.1. Устройство **Беркут-ЕТL** соответствует требованиям нормативного документа «РД 45.176-2001 Аппаратура связи, реализующая функции коммутации кадров в локальной сети на уровне звена данных. Технические требования».

1.2. Предприятие-изготовитель:

ООО «НТЦ-Метротек» 105082, Москва, Б.Почтовая ул., 26 В, стр.2, оф. 139 Тел.: (495) 961-0071, (812) 560-2919 www.metrotek.ru www.metrotek.spb.ru

# 2. СВИДЕТЕЛЬСТВО О ПРИЁМКЕ

2.1. Устройство Беркут-ЕТL, серийный номер \_\_\_\_\_

изготовлено и принято в соответствии с обязательными требованиями государственных стандартов, действующей технической документацией и признано годным для эксплуатации.

## Начальник ОТК

М. П.

личная подпись

Фрост М.А. расшифровка подписи

число, месяц, год

# 3. ГАРАНТИЙНЫЕ ОБЯЗАТЕЛЬСТВА

3.1. Предприятие-изготовитель гарантирует соответствие качества устройства требованиям технических условий при соблюдении потребителем условий и правил транспортирования, хранения и эксплуатации, указанных эксплуатационной документацией.

3.2. Гарантийный срок эксплуатации — 12 месяцев с момента ввода устройства в эксплуатацию, но не более 18 месяцев с момента отгрузки потребителю.

Гарантийный срок хранения — 6 месяцев со дня изготовления устройства.

3.3. Предприятие-изготовитель обязано в течение срока гарантии производить безвозмездно замену или ремонт устройства, в том числе если в течение этого срока потребителем будет обнаружено несоответствие требованиям технических условий.

Внимание! Без предъявления паспорта претензии к качеству работы устройства не принимаются и гарантийный ремонт не производится.

Дата реализации устройства

M.  $\Pi$ .

Поставщик

подпись

## 4. СВЕДЕНИЯ О РЕКЛАМАЦИЯХ

4.1. В случае отказа устройства в работе или его неисправности в период гарантийных обязательств, а также обнаружения некомплектности при первичной приёмке устройства потребителем должен быть составлен акт о необходимости ремонта и отправки изделия изготовителю.

В акте должны быть указаны следующие данные:

- обозначение устройства, заводской номер, дата выпуска и дата ввода в эксплуатацию;
- характер дефекта (или некомплектности).

Акт высылается по адресу, указанному в пункте 1.2 Паспорта.

4.2. Рекламацию на устройство не предъявляют:

- по истечении гарантийного срока;
- при нарушении потребителем правил эксплуатации, транспортировки и хранения, предусмотренных руководством по эксплуатации.